## EODB

Details of Procedure along with required documents to be uploaded for applications in respect of 07 (Seven) nos. services come under

| Sl. | Application Type                                                                                                    | Procedure                                                                                                    | Document to be required                                                                                                    | Fees                                                                                                    | Remarks                                                                                                    |
|-----|----------------------------------------------------------------------------------------------------|----------------------------------------------------------------------------------------------------|----------------------------------------------------------------------------------------------------|----------------------------------------------------------------------------------------------------|----------------------------------------------------------------------------------------------------|
| No. |                                                                                                    |                                                                                                    |                                                                                                    |                                                                                                    |                                                                                                    |
| 1   | Fire Safety<br>Recommendation<br>(Application can be<br>submitted by any<br>person who desires<br>to avail Fire Safety<br>Recommendation<br>for residential or<br>commercial<br>property) | <ul> <li>Go to the URL-<br/>https://edistrict.wb.gov.in/</li> <li>Login with their user ID and Password. If<br/>the applicant registering for the first time,<br/>he/she will have to click on Citizen<br/>Registration. If the applicant has forgotten<br/>the password, click Forgot Password.</li> <li>From Home Page select department Fire &amp;<br/>Emergency Services;</li> <li>Select Issuance of<br/>Fire Safety Recommendation;</li> <li>After seeing the instructions and<br/>requirements click on Apply.</li> <li>Fill all mandatory fields in the applicant's<br/>basic information page and Address of the<br/>property then click on Save and Next;</li> <li>Fill all mandatory fields in the Applicant<br/>Type and Communication Address Legal<br/>Status of Site and Details for Legally<br/>Owned Site and Details for Legally Held<br/>Site, then Occupancy and Use Group<br/>Details, Block Details, Floor Details,<br/>Basement Details, Staircase and RAM<br/>details, Lift Details, and Total Plot Area<br/>then Means of Access and Power of<br/>Attorney details then details of LBS or<br/>Architect and Structural Engineer then<br/>Previous Application details, if any and so<br/>on;</li> <li>After clicking Save and Next, click on<br/>Attach supporting documents and upload<br/>all relevant documents;</li> </ul> | 1.Key Location<br>Plan(1:4000)2.Site Plan(1:600)3.Section Plan(1:100)4.ElevationPlan(1:600)5.5.Floor Plan(1:100)6.BasementPlan(1:100)7.7.Master Plan with<br>ground floor showing<br>floor wise area statement<br>in sq meter. (1:100/1:200)8.Roof Plan(1:100)9.F.A.R. Calculation<br>showing Details of Area. 10.<br>F.A.R. Calculation<br>showing Calculation of<br>Parking Area.11.Sanctioned<br>Plan<br>for<br>existing building<br>12.12.Supporting<br>Documents relating to right,<br>title, plan of the property etc.<br>13.13.Completion<br>Certificate for Existing<br>Building<br>14.14.Applicants<br>Proof<br>ofIdentity(Aadhaar | <ul> <li>A. For residential Building over 14.5 mtr<br/>height, Educational, Institutional,<br/>Dharmasala, Library, Museum, Art Gallery -<br/>Rs. 4.35/- per sq. mtr. of the floor area of<br/>the building;</li> <li>B. For Hospital, Nursing Home,<br/>Research Centre, Telephone Exchange, Guest<br/>House, Hotel upto three star category,<br/>Restaurant without Bar facility, Decorated<br/>Laboratory - Rs. 6.52/- per sq. mtr. of the<br/>floor area of the building;</li> <li>C. Port, Air port hanger, Air port<br/>Terminal Building, Places of public<br/>entertainment, Restaurant having Bar facility,<br/>Shopping Complex, Office, Market, Katras,<br/>Auto mobile work shop, Power Generating &amp;<br/>Distribution Centre, Underground Structures,<br/>Major</li> <li>Electrical Installation, Hotel above three star<br/>category, Covered Car Parking area - Rs. 8.7/-<br/>per sq. mtr. of the floor area of the building;</li> <li>D. Outlets of Hazardous substances, Fire<br/>Works, Manufacturing units, Storage &amp;<br/>Manufacturing of Explosive, Premises for<br/>storing Hazardous substances, Underground<br/>transit system, Oil installation, Petro<br/>Chemical &amp; Oil Refineries - Rs. 13.05/- per<br/>sq. mtr. of the floor area of the building.<br/>Detailed at https://wbfes.gov.in/eodb as<br/>"Notification regarding NOC Fee"</li> </ul> | For further assistance kindly<br><b>'Contact</b><br><b>Helpdesk'</b><br>Mentioned in homepage of the<br>portal<br>https://edistrict.wb.gov.in/ |

purview of EODB services:

|  | • After successfully completing the upload | /Passport/Voter ID)  |  |
|--|--------------------------------------------|----------------------|--|
|  | click on the submit button.                | 15. Proof of         |  |
|  | • Then Acknowledgement page will occur.    | Power of             |  |
|  | • Print the Acknowledgement.               | Attorney             |  |
|  | • After receipt of the confirmation SMS    | 16 PAN               |  |
|  | regarding                                  | ***Max document      |  |
|  | roguraning                                 | size should be 5R in |  |
|  |                                            | size should be 5D in |  |
|  |                                            | all cases.           |  |
|  |                                            |                      |  |
|  |                                            |                      |  |
|  |                                            |                      |  |
|  |                                            |                      |  |
|  |                                            |                      |  |
|  |                                            |                      |  |
|  |                                            |                      |  |
|  |                                            |                      |  |
|  |                                            |                      |  |
|  |                                            |                      |  |
|  |                                            |                      |  |
|  |                                            |                      |  |
|  |                                            |                      |  |
|  |                                            |                      |  |
|  |                                            |                      |  |
|  |                                            |                      |  |
|  |                                            |                      |  |
|  |                                            |                      |  |
|  |                                            |                      |  |
|  |                                            |                      |  |
|  |                                            |                      |  |
|  |                                            |                      |  |

| inspection, the applicant have to attend the          |  |
|-------------------------------------------------------|--|
| inspection process. Then applicant has to re-log in   |  |
| with same user ID and Password then Go to             |  |
| Track Application where after giving the              |  |
| Application Identification Number, click on           |  |
| Search and Sent for Inspection Button. On the         |  |
| Next Page click on Agree or Disagree;                 |  |
| • Payment Process – After getting confirmation        |  |
| over SMS regarding payment submission the             |  |
| applicant needs to pay by logging in their user ID    |  |
| and Password. The payment process can be done         |  |
| by giving AIN number in the Track Application         |  |
| Field and then click on the payment pending icon.     |  |
| Getting Certificate for issuance of Fire Safety       |  |
| Recommendation - In order to get the certificate      |  |
| for Issuance of Fire Safety Recommendation, the       |  |
| applicant (Citizen/CSC/ Kiosk Operator) will have     |  |
| to login to the system again by typing the URL in     |  |
| the address bar of an internet browser and entering   |  |
| correct user id and password. The 'Track              |  |
| Applications' page opens as below, where the          |  |
| applicant will have to enter the Application          |  |
| Identification Number and Click Search                |  |
| Application. The user will have to click on the       |  |
| 'PDF' icon for application to get the certificate for |  |
| 'Issuance of Fire Safety Recommendation'              |  |

| 2 | <b>Revised Fire</b>                                                                                                    | <ul> <li>Go to the URL- <u>https://edistrict.wb.gov.in/</u></li> </ul>                                                                                                    | 1. Key Location                                                                                                    | SAME AS ABOVE FOR THE EXCESS |
|---|----------------------------------------------------------------------------------------------------|----------------------------------------------------------------------------------------------------|----------------------------------------------------------------------------------------------------|------------------------------|
|   | Safety                                                                                                    | <ul> <li>Login with their user ID and Password. If the</li> </ul>                                                                                                    | Plan(1:4000)                                                                                                    | FLOOR AREA, IF ANY.          |
|   | Recommendation                                                                                                    | applicant registering for the first time, he/she will                                                                                                    | 2. Site Plan(1:600)                                                                                                    |                              |
|   | (Application can be<br>submitted by any                                                                                  | have to click on <b>Citizen Registration</b> . If the<br>applicant has forgotten the password, click Forgot<br>Password                                                                                                    | 3. Section Elevation<br>Plan                                                                                                    |                              |
|   | person who desires<br>to avail Revised<br>Fire Safety<br>Recommendation<br>for residential or<br>commercial<br>property) | <ul> <li>Password.</li> <li>From Home Page select department Fire &amp; Emergency Services;</li> <li>Select Issuance of Revised Fire Safety Recommendation;</li> <li>After seeing the instructions and requirements click on Apply then fill up the Existing Fire Safety Recommendation Details.</li> <li>Fill all mandatory fields in the applicant's basic</li> </ul> | <ul> <li>4. Typical Building Plan</li> <li>5. Basement Plan(1:100)</li> <li>6. Structured Drawings</li> <li>7. Roof Plan(1:100) 8.<br/>F.A.R. Calculation</li> <li>showing Details of Area.</li> <li>9. F.A.R. Calculation</li> <li>showing Calculation of Parking<br/>Area.</li> <li>10. Area Statement</li> <li>11. Supporting</li> <li>Documents relating to right,<br/>title, plan of</li> </ul> |                              |

| <br>information page and Address of the property then                 | the property etc.              |  |
|-----------------------------------------------------------------------|--------------------------------|--|
| click on Save and Next:                                               | 12 Applicants                  |  |
| • Fill all mandatory fields in the Applicant Type and                 | Proof of                       |  |
| Communication Address Legal Status of Site and                        | Identity (Aadhaar              |  |
| Details for Legally Owned Site and Details for                        | /Passnort/Voter ID)            |  |
| Legally Held Site, then Occupancy and Use Group                       | 13 Proof of                    |  |
| Details Block Details Floor Details Basement                          | Dower of                       |  |
| Details, Block Beans, Floor Beans, Buschieft                          | FOWEI OI                       |  |
| and Total Plot Area then Means of Access and                          | Automey                        |  |
| Power of Attorney details then details of LBS or                      | 14. Copy of the                |  |
| Architect and Structural Engineer then Previous                       | FSK/Latest                     |  |
| Application details, if any and so on;                                | RFSK issued by the             |  |
| • After clicking Save and Next, click on Attach                       | Department(Mandatory)          |  |
| supporting documents and upload all relevant                          | 15. Master Plan                |  |
| documents;                                                            | Drawing(1:100/1:200)           |  |
| <ul> <li>After successfully completing the upload click on</li> </ul> | $16. \qquad Floor Plan(1:100)$ |  |
| the submit button.                                                    | 17.Legal Ownership             |  |
| <ul> <li>Then Acknowledgement page will occur.</li> </ul>             | Document/Registered Deed       |  |
| • Print the Acknowledgement.                                          | 18.Building Completion         |  |
| <ul> <li>After receipt of the confirmation SMS regarding</li> </ul>   | Certificate                    |  |
| inspection, the applicant have to attend the                          | ***Max. document size should   |  |
| inspection process. Then applicant has to re-log in                   | be 5B in all cases.            |  |
| with same user ID and Password then Go to                             |                                |  |
| Track Application where after giving the                              |                                |  |
| Application Identification Number, click on                           |                                |  |
| Search and Sent for Inspection Button. On the                         |                                |  |
| Next Page click on Agree or Disagree;                                 |                                |  |
| • Payment Process – After getting confirmation                        |                                |  |
| over SMS regarding payment submission the                             |                                |  |
| applicant needs to pay by logging in their user ID                    |                                |  |
| and Password. The payment process can be done                         |                                |  |
| by giving AIN number in the Track Application                         |                                |  |
| Field and then click on the payment pending icon.                     |                                |  |
| • Getting Certificate for issuance of Revised Fire                    |                                |  |
| Safety Recommendation - In order to get the                           |                                |  |
| Certificate for Issuance of Revised Fire Safety                       |                                |  |
| Kecommendation, the applicant (Citizen/CSC/                           |                                |  |
| Klosk Operator) will have to login to the system                      |                                |  |
|                                                                       |                                |  |

| again by typing the URL in the address bar of an  |  |  |
|---------------------------------------------------|--|--|
| internet browser and entering correct user id and |  |  |
| 6                                                 |  |  |
|                                                   |  |  |
|                                                   |  |  |
|                                                   |  |  |
|                                                   |  |  |
|                                                   |  |  |
|                                                   |  |  |
|                                                   |  |  |
|                                                   |  |  |
|                                                   |  |  |
|                                                   |  |  |
|                                                   |  |  |
|                                                   |  |  |
|                                                   |  |  |
|                                                   |  |  |
|                                                   |  |  |
|                                                   |  |  |
|                                                   |  |  |
|                                                   |  |  |
|                                                   |  |  |
|                                                   |  |  |
|                                                   |  |  |
|                                                   |  |  |
|                                                   |  |  |
|                                                   |  |  |
|                                                   |  |  |
|                                                   |  |  |
|                                                   |  |  |
|                                                   |  |  |
|                                                   |  |  |
|                                                   |  |  |
|                                                   |  |  |
|                                                   |  |  |
|                                                   |  |  |
|                                                   |  |  |
|                                                   |  |  |
|                                                   |  |  |
|                                                   |  |  |
|                                                   |  |  |

| password. The 'Track Applications' page          |  |  |
|--------------------------------------------------|--|--|
| opens as below, where the applicant will have    |  |  |
| to enter the Application Identification          |  |  |
| Number and Click Search Application. The         |  |  |
| user will have to click on the 'PDF' icon for    |  |  |
| application to get the certificate for 'Issuance |  |  |
| of Revised Fire Safety Recommendation'           |  |  |

| <b>'Contact</b> |
|-----------------|
| nepage of       |
| 10              |
|                 |
|                 |
|                 |
|                 |
|                 |
|                 |
|                 |
|                 |
|                 |
|                 |
|                 |
|                 |
|                 |
|                 |
|                 |
|                 |
|                 |
|                 |
|                 |
|                 |
|                 |
|                 |
|                 |
|                 |
|                 |
|                 |
|                 |
|                 |
|                 |
|                 |
|                 |
|                 |
|                 |
|                 |
|                 |

|  | 19. | Building Plan |  |
|--|-----|---------------|--|
|  |     | Sanctioned    |  |
|  |     |               |  |
|  |     |               |  |
|  |     |               |  |
|  |     |               |  |
|  |     |               |  |
|  |     |               |  |
|  |     |               |  |
|  |     |               |  |
|  |     |               |  |
|  |     |               |  |
|  |     |               |  |
|  |     |               |  |
|  |     |               |  |
|  |     |               |  |
|  |     |               |  |
|  |     |               |  |
|  |     |               |  |
|  |     |               |  |
|  |     |               |  |
|  |     |               |  |
|  |     |               |  |

|   | for Floor, FSC requirement for Basement;                  | by Competent Authority        |  |
|---|-----------------------------------------------------------|-------------------------------|--|
|   | • After clicking Save and Next, click on Attach           | Applicant (Non Mandatory)     |  |
|   | supporting documents and upload all relevant              | 20. Supporting Document       |  |
|   | documents;                                                | for                           |  |
|   | • After successfully completing the upload click on       | Conduction of Fire Drill      |  |
|   | the submit button.                                        | Applicant (Non Mandatory) 21. |  |
|   | <ul> <li>Then Acknowledgement page will occur.</li> </ul> | Supporting document           |  |
|   | • Print the Acknowledgement.                              | for Conduction of Evacuation  |  |
|   | • After receipt of the confirmation SMS, the applicant    | Drill. Applicant (Non         |  |
|   | has to re-log in with same user ID and Password           | Mandatory)                    |  |
|   | then Go to Track Application where after giving the       | 22. Other Supporting          |  |
|   | Application Identification Number, click on Search        | Documents(Non Mandatory)      |  |
|   | Button On the Next Page click on Agree or                 | ***Maximum Document size      |  |
|   | Disagree;                                                 | should be 5MB in all cases.   |  |
|   | • Getting Certificate for issuance of Fire Safety         |                               |  |
|   | Certificate- In order to get the certificate for          |                               |  |
|   | Issuance of Fire Safety Certificate, the applicant        |                               |  |
|   | (Citizen/CSC/ Kiosk Operator) will have to login          |                               |  |
|   | to the system again by typing the URL in the              |                               |  |
|   | address bar of an internet browser and entering           |                               |  |
|   | correct user id and password. The 'Track                  |                               |  |
|   | Applications' page opens, where the applicant will        |                               |  |
|   | have to enter the Application Identification              |                               |  |
|   | Number and Click Search Application. The user             |                               |  |
|   | will have to click on the 'PDF' icon for application      |                               |  |
|   | to get the certificate for 'Issuance of Fire Safety       |                               |  |
|   | Certificate'                                              |                               |  |
| 1 |                                                           |                               |  |

| 4 | <b>Renewal of Fire</b> | • Go to the URL-                                       | 1.        | Key Location Plan        | NIL |  |
|---|------------------------|--------------------------------------------------------|-----------|--------------------------|-----|--|
|   | Safety Certificate     | https://edistrict.wb.gov.in/                           | 2.        | Site Plan                |     |  |
|   | (Application can       | · Login with their user ID and Password. If the        | 3.        | Section Elevation        |     |  |
|   | be submitted by        | applicant registering for the first time, he/she will  | Plan      |                          |     |  |
|   | any person who         | have to click on Citizen Registration. If the          | 4.        | Typical Building Plan    |     |  |
|   | desires to avail       | applicant has forgotten the password, click Forgot     | 5.        | Basement Plan            |     |  |
|   | Renewal of Fire        | Password.                                              | 6.        | Structured Drawings      |     |  |
|   | Safety Certificate     | • From Home Page select department Fire &              | 7.        | Roof Plan                |     |  |
|   | for residential or     | Emergency Services;                                    | 8.        | F.A.R. calculation       |     |  |
|   | commercial             | • Select Renewal of Fire Safety Certificate;           | showing   | 1                        |     |  |
|   | property)              | • After seeing the instructions and requirements click | Details   | of Area                  |     |  |
|   |                        | on Apply then fill up the Existing Fire Safety         | 9.        | F.A.R. calculation       |     |  |
|   |                        | Recommendation for which Fire Safety Certificate       | showing   | g calculation of Parking |     |  |
|   |                        | needed                                                 | Area      | 5 6                      |     |  |
|   |                        | • Fill all mandatamy fields in the annliagent's basic  | 10.       | Area Statement           |     |  |
|   |                        | information page and Address of the property then      | 11.       | Other Supporting         |     |  |
|   |                        | click on Save and Next.                                | Docume    | ents                     |     |  |
|   |                        | • Fill all mandatory fields in the Applicant Type and  | 12.       | Applicants               |     |  |
|   |                        | Communication Address Legal Status of Site and         |           | Proof of                 |     |  |
|   |                        | Details for Legally Owned Site and Details for         | Identity  | (Aadhaar/Passport/       |     |  |
|   |                        | Legally Held Site. Occupancy and Use Group             | Voter Id  |                          |     |  |
|   |                        | Details, Boundaries of each side and Main              | 13.       | Proof of                 |     |  |
|   |                        | characteristics, Block Details, Floor Details,         |           | Power of                 |     |  |
|   |                        | Basement Details, Staircase and RAM details, Lift      | Attorney  | у                        |     |  |
|   |                        | Details, and Total Plot Area then Means of Access      | 14.       | Copy of the Last FSR     |     |  |
|   |                        | and Power of Attorney details then details of LBS      | /         |                          |     |  |
|   |                        | Application details if any Name and Address            | RFSR      | issued by the            |     |  |
|   |                        | shown on recommendation Location of Fire               | Departn   | nent (Mandatory)         |     |  |
|   |                        | Check Door and rating of FCD. Industrial and           | 15.       | Master Plan Drawing      |     |  |
|   |                        | Storage Building Name and Address to be Printed        | 16.       | Floor Plan               |     |  |
|   |                        | on FSC and FSC requirement for block, FSC              | 17.       | Legal Ownership          |     |  |
|   |                        | requirement for Floor, FSC requirement for             | Docume    | ent /Registered Deed     |     |  |
|   |                        | Basement;                                              | 18.       | Building                 |     |  |
|   |                        | • After clicking Save and Next, click on Attach        |           | Completion               |     |  |
|   |                        | supporting documents and upload all relevant           | Certifica | ate                      |     |  |
|   |                        | documents;                                             | 19.       | PAN Card of              |     |  |
|   |                        |                                                        |           | the                      |     |  |

|  | • After successfully completing the upload click on | Applicant                     |  |
|--|-----------------------------------------------------|-------------------------------|--|
|  | the submit button                                   | 20 Electrical                 |  |
|  | the submit button.                                  | Wiring/Installation Depart by |  |
|  |                                                     | Commentant Authority          |  |
|  |                                                     |                               |  |
|  |                                                     | 21. Building Plan             |  |
|  |                                                     | Sanctioned by Competent       |  |
|  |                                                     | Authority 22. Supporting      |  |
|  |                                                     | Document for Conduction of    |  |
|  |                                                     | Fire Drill                    |  |
|  |                                                     | 23. Supporting document for   |  |
|  |                                                     | Conduction of Evacuation      |  |
|  |                                                     | Drill.                        |  |
|  |                                                     |                               |  |
|  |                                                     |                               |  |
|  |                                                     |                               |  |
|  |                                                     |                               |  |
|  |                                                     |                               |  |
|  |                                                     |                               |  |
|  |                                                     |                               |  |
|  |                                                     |                               |  |
|  |                                                     |                               |  |
|  |                                                     |                               |  |
|  |                                                     |                               |  |
|  |                                                     |                               |  |
|  |                                                     |                               |  |
|  |                                                     |                               |  |
|  |                                                     |                               |  |
|  |                                                     |                               |  |
|  |                                                     |                               |  |
|  |                                                     |                               |  |
|  |                                                     |                               |  |
|  |                                                     |                               |  |
|  |                                                     |                               |  |
|  |                                                     |                               |  |
|  |                                                     |                               |  |
|  |                                                     |                               |  |
|  |                                                     |                               |  |
|  |                                                     |                               |  |

| Then Acknowledgement page will occur.                       |  |  |
|-------------------------------------------------------------|--|--|
| Print the Acknowledgement.                                  |  |  |
| • After receipt of the confirmation SMS, the                |  |  |
| applicant have to re-log in with same user ID               |  |  |
| and Password then Go to Track Application                   |  |  |
| where after giving the Application                          |  |  |
| Identification Number, click on Search and                  |  |  |
| Sent for Inspection Button. On the Next Page                |  |  |
| click on Agree or Disagree;                                 |  |  |
| <ul> <li>Getting Certificate for Renewal of Fire</li> </ul> |  |  |
| Safety Certificate - In order to get the                    |  |  |
| certificate for Renewal of Fire Safety                      |  |  |
| Certificate, the applicant (Citizen/CSC/ Kiosk              |  |  |
| Operator) will have to login to the system                  |  |  |
| again by typing the URL in the address bar of               |  |  |
| an internet browser and entering correct user               |  |  |
| id and password. The 'Track Applications'                   |  |  |
| page opens, where the applicant will have to                |  |  |
| enter the Application Identification Number                 |  |  |
| and Click Search Application. The user will                 |  |  |
| have to click on the 'PDF' icon for                         |  |  |
| application to get the certificate for 'Renewal             |  |  |
| of Fire Safety Certificate'                                 |  |  |

| 5 | Grant of Fire     | • Go to the URL-                                     | 1. Consent Letter        | Detailed at https://wbfes.gov.in/eodb | For further assistance kindly 'Contact |
|---|-------------------|------------------------------------------------------|--------------------------|---------------------------------------|----------------------------------------|
|   | License (Any      | https://edistrict.wb.gov.in/                         | of Land Owner, if rented | as                                    | Helpdesk' Mentioned in homepage of     |
|   | person who        | • Login with their user ID and Password. If the      | premises                 | "Notification regarding License Fee"  | the portal                             |
|   | stores            | applicant registering for the first time, he/she     | 2. Site Plan with        | 6 6                                   | https://edistrict.wb.gov.in/           |
|   | inflammable or    | will have to click on Citizen Registration. If       | Section Drawing in 1:100 |                                       |                                        |
|   | hazardous         | the applicant has forgotten the password, click      | scale cut into A4 sized  |                                       |                                        |
|   | substance or is   | Forgot Password.                                     | pages (Upload            |                                       |                                        |
|   | involved in the   | • From Home Page select department Fire &            | Multiple pages)          |                                       |                                        |
|   | processing of the | Emergency Services;                                  | 3. FSC                   |                                       |                                        |
|   | same must obtain  | • Select Grant of Fire License;                      | document                 |                                       |                                        |
|   | а                 | • After seeing the instructions and requirements     | (if                      |                                       |                                        |
|   | license for the   | click on Apply.                                      | applicable)              |                                       |                                        |
|   | same by           | • Fill all mandatory fields in the applicant's basic | 4. Old license, if       |                                       |                                        |
|   | applying          | information page and Premises or Site Address        | any.                     |                                       |                                        |
|   | through this      | for which Fire License is desired then click on      |                          |                                       |                                        |
|   | service).         | Save and Next;                                       |                          |                                       |                                        |
|   | ,                 | • Fill all mandatory fields in the Applicant Type    |                          |                                       |                                        |
|   |                   | and Official Address Details, Ware house or          |                          |                                       |                                        |

|                                |                          | - | - |  |
|--------------------------------|--------------------------|---|---|--|
| workshop details or occup      | ier details, Hazardous   |   |   |  |
| substance details, name and    | Nature of Fire Safety    |   |   |  |
| Arrangement, Details of        | nearest open water       |   |   |  |
| premises, Tank or River, Fl    | oor area details and     |   |   |  |
| License Duration Details, C    | Id application Details,; |   |   |  |
| • After clicking Save and      | Next, click on Attach    |   |   |  |
| supporting documents an        | d upload all relevant    |   |   |  |
| documents;                     |                          |   |   |  |
| After successfully complet     | ing the upload click on  |   |   |  |
| the submit button.             |                          |   |   |  |
| Then Acknowledgement pa        | ge will occur.           |   |   |  |
| Print the Acknowledgemen       | -                        |   |   |  |
| • After receipt of the confir  | mation SMS regarding     |   |   |  |
| inspection, the applican       | t should attend the      |   |   |  |
| inspection process. Then a     | plicant has to re-log in |   |   |  |
| with same user ID and Pas      | sword then Go to Track   |   |   |  |
| Application where after giv    | ing the                  |   |   |  |
| Application Identification N   | lumber, click on         |   |   |  |
| Search and Sent for Inspect    | ion Button. On the       |   |   |  |
| Next Page click on Agree o     | r Disagree;              |   |   |  |
| • Payment Process - After g    | etting confirmation over |   |   |  |
| SMS regarding payment s        | ubmission the applicant  |   |   |  |
| needs to pay by logging        | in their user ID and     |   |   |  |
| Password. The payment p        | rocess can be done by    |   |   |  |
| giving AIN number in the       | Frack Application Field  |   |   |  |
| and then click on the payme    | ent pending icon.        |   |   |  |
| Getting Certificate for iss    | ance of Fire License     |   |   |  |
| - In order to get the certific | te for Issuance of Fire  |   |   |  |
| License, the applicant         | (Citizen/CSC/ Kiosk      |   |   |  |
| Operator) will have to login   | to the system again by   |   |   |  |
| typing the URL in the add      | ress bar of an internet  |   |   |  |
| browser and entering correc    | t user id and password.  |   |   |  |
| The 'Track Applications' t     | age opens, where the     |   |   |  |
| applicant will have to         | enter the Application    |   |   |  |
| Identification Number and      | Click Search             |   |   |  |
| Application The user will I    | ave to click on the      |   |   |  |
| Application. The user with     | are to ener on the       |   |   |  |
|                                |                          |   |   |  |
|                                |                          |   |   |  |

|  | 'PDF' icon for application to get the certificate for |  |  |
|--|-------------------------------------------------------|--|--|
|  | 'Issuance of Fire License'.                           |  |  |
|  |                                                       |  |  |
|  |                                                       |  |  |
|  |                                                       |  |  |
|  |                                                       |  |  |
|  |                                                       |  |  |
|  |                                                       |  |  |
|  |                                                       |  |  |
|  |                                                       |  |  |
|  |                                                       |  |  |
|  |                                                       |  |  |
|  |                                                       |  |  |
|  |                                                       |  |  |
|  |                                                       |  |  |
|  |                                                       |  |  |
|  |                                                       |  |  |
|  |                                                       |  |  |
|  |                                                       |  |  |
|  |                                                       |  |  |
|  |                                                       |  |  |
|  |                                                       |  |  |
|  |                                                       |  |  |
|  |                                                       |  |  |
|  |                                                       |  |  |
|  |                                                       |  |  |
|  |                                                       |  |  |
|  |                                                       |  |  |
|  |                                                       |  |  |
|  |                                                       |  |  |
|  |                                                       |  |  |
|  |                                                       |  |  |
|  |                                                       |  |  |
|  |                                                       |  |  |
|  |                                                       |  |  |
|  |                                                       |  |  |
|  |                                                       |  |  |
|  |                                                       |  |  |
|  |                                                       |  |  |
|  |                                                       |  |  |
|  |                                                       |  |  |
|  |                                                       |  |  |

| 6. | <b>Renewal of Fire</b> | • Go to the URL-                                       | 1. Consent Letter of Land       | Detailed at https://wbfes.gov.in/eodb as |  |
|----|------------------------|--------------------------------------------------------|---------------------------------|------------------------------------------|--|
|    | License (Fire          | https://edistrict.wb.gov.in/                           | Owner, if rented premises       | "Notification regarding License Fee"     |  |
|    | License whose          | • Login with their user ID and Password. If the        | 2. Site Plan with Section       | 6 6                                      |  |
|    | validity duration      | applicant registering for the first time, he/she will  | Drawing in 1:100 scale cut into |                                          |  |
|    | has ended may be       | have to click on Citizen Registration. If the          | A4 sized pages (Upload          |                                          |  |
|    | renewed by using       | applicant has forgotten the password, click Forgot     | Multiple pages)                 |                                          |  |
|    | this service for an    | Password.                                              | 3. FSC document                 |                                          |  |
|    | additional             | • From Home Page select department Fire &              | (if                             |                                          |  |
|    | duration).             | Emergency Services;                                    | applicable)                     |                                          |  |
|    |                        | <ul> <li>Select Renewal of Fire License;</li> </ul>    | 4. Old license, if any.         |                                          |  |
|    |                        | • After seeing the instructions and requirements click |                                 |                                          |  |
|    |                        | on Apply then provide Existing License Number          |                                 |                                          |  |
|    |                        | and Search.                                            |                                 |                                          |  |
|    |                        | • Fill all mandatory fields in the applicant's basic   |                                 |                                          |  |
|    |                        | information page and Premises or Site Address for      |                                 |                                          |  |
|    |                        | which Fire License is desired then click on Save and   |                                 |                                          |  |
|    |                        | Next;                                                  |                                 |                                          |  |
|    |                        | • Fill all mandatory fields in the Applicant Type and  |                                 |                                          |  |
|    |                        | • Fill all mandatory fields in the Wara house or       |                                 |                                          |  |
|    |                        | workshop details or occupier details Hazardous         |                                 |                                          |  |
|    |                        | substance details name and Nature of Fire Safety       |                                 |                                          |  |
|    |                        | Arrangement. Details of nearest open water             |                                 |                                          |  |
|    |                        | premises, Tank or River, Floor area details and        |                                 |                                          |  |
|    |                        | License Duration Details;                              |                                 |                                          |  |
|    |                        | • After clicking Save and Next, click on Attach        |                                 |                                          |  |
|    |                        | supporting documents and upload all relevant           |                                 |                                          |  |
|    |                        | documents;                                             |                                 |                                          |  |
|    |                        | • After successfully completing the upload click on    |                                 |                                          |  |
|    |                        | the submit button.                                     |                                 |                                          |  |
|    |                        | • Then Acknowledgement page will occur.                |                                 |                                          |  |
|    |                        | • Print the Acknowledgement.                           |                                 |                                          |  |
|    |                        | • After receipt of the confirmation SMS regarding      |                                 |                                          |  |
|    |                        | inspection, the applicant should attend the            |                                 |                                          |  |
|    |                        | with some user ID and Password then Go to              |                                 |                                          |  |
|    |                        | Track Application where after giving the               |                                 |                                          |  |
|    |                        | Application Identification Number click on Search      |                                 |                                          |  |
|    |                        | and Sent for Inspection Button. On the                 |                                 |                                          |  |
|    |                        | una sont for inspection Button. On the                 |                                 |                                          |  |
|    |                        |                                                        |                                 |                                          |  |
|    |                        |                                                        |                                 |                                          |  |
|    |                        |                                                        |                                 |                                          |  |

| Next Page click on Agree or Disagree.; |  |  |
|----------------------------------------|--|--|
|                                        |  |  |
|                                        |  |  |
|                                        |  |  |
|                                        |  |  |
|                                        |  |  |
|                                        |  |  |
|                                        |  |  |
|                                        |  |  |
|                                        |  |  |
|                                        |  |  |
|                                        |  |  |
|                                        |  |  |
|                                        |  |  |
|                                        |  |  |
|                                        |  |  |
|                                        |  |  |
|                                        |  |  |
|                                        |  |  |
|                                        |  |  |
|                                        |  |  |
|                                        |  |  |
|                                        |  |  |
|                                        |  |  |
|                                        |  |  |
|                                        |  |  |
|                                        |  |  |
|                                        |  |  |
|                                        |  |  |
|                                        |  |  |
|                                        |  |  |
|                                        |  |  |
|                                        |  |  |
|                                        |  |  |
|                                        |  |  |
|                                        |  |  |
|                                        |  |  |
|                                        |  |  |

| Payment Process - After getting confirmation                  |  |  |
|---------------------------------------------------------------|--|--|
| over SMS regarding payment submission the                     |  |  |
| applicant needs to pay by logging in their user               |  |  |
| ID and Password. The payment process can be                   |  |  |
| done by giving AIN number in the Track                        |  |  |
| Application Field and then click on the payment               |  |  |
| pending icon.                                                 |  |  |
| <ul> <li>Getting a Certificate for Renewal of Fire</li> </ul> |  |  |
| License - In order to get the certificate for                 |  |  |
| Renewal of Fire License, the                                  |  |  |
| applicant                                                     |  |  |
| (Citizen/CSC/ Kiosk Operator) will have to login              |  |  |
| to the system again by typing the URL in the                  |  |  |
| address bar of an internet browser and entering               |  |  |
| correct user id and password. The 'Track                      |  |  |
| Applications page opens, where the applicant                  |  |  |
| will have to enter the Application Identification             |  |  |
| Number and Click Search Application. The user                 |  |  |
| will have to click on the 'PDF' icon for                      |  |  |
| application to get the certificate for 'Renewal of            |  |  |
| Fire License'                                                 |  |  |

| 7. Self Certification of             | • Go to the URL-                                                                                  | NIL | NIL | For f                  | urther |
|--------------------------------------|---------------------------------------------------------------------------------------------------|-----|-----|------------------------|--------|
| Fire Safety (Self                    | https://edistrict.wb.gov.in/                                                                      |     |     | assistance             | kindly |
| Certification of Fire                | • Login with their user ID and Password. If the                                                   |     |     | 'Contact               | 2      |
| Safety service is                    | applicant registering for the first time, he/she will                                             |     |     | Holndosk?              |        |
| introduced for small                 | have to click on Citizen Registration. If the                                                     |     |     | Montioned in           |        |
| and medium business                  | applicant has forgotten the password, click Forgot                                                |     |     | homenage of th         |        |
| and entrepreneurs                    | Password.                                                                                         |     |     | nontepage of a         | ic     |
| who are eligible                     | • From Home Page select department Fire &                                                         |     |     | https://edistrict.wb.g | ov in/ |
| within the guideline                 | Emergency Services;                                                                               |     |     |                        | 50     |
| of setup or                          | • Select Self certification of fire safety;                                                       |     |     |                        |        |
| establishment Partair<br>to Fire and | • After seeing the instructions and requirements click on Apply then provide details as per form. |     |     |                        |        |
| emergency ).                         | • Fill all mandatory fields in the applicant's basic                                              |     |     |                        |        |
|                                      | information page and Premises or Site Address for                                                 |     |     |                        |        |
|                                      | and Next;                                                                                         |     |     |                        |        |
|                                      | • Fill all mandatory fields in the Applicant Type and Official Address Details.                   |     |     |                        |        |
|                                      | • Fill all mandatory fields in the Ware house or                                                  |     |     |                        |        |
|                                      | workshop details or occupier details, Hazardous                                                   |     |     |                        |        |
|                                      | substance details, name and Nature of Fire Safety                                                 |     |     |                        |        |
|                                      | Arrangement, .;                                                                                   |     |     |                        |        |
|                                      | • After fulfilling all the details . click on submit                                              |     |     |                        |        |
|                                      | button .After successful submission applicant will                                                |     |     |                        |        |
|                                      | get certificate in real time.                                                                     |     |     |                        |        |
|                                      |                                                                                                   |     |     |                        |        |
|                                      |                                                                                                   |     |     |                        |        |
|                                      |                                                                                                   |     |     |                        |        |
|                                      |                                                                                                   |     |     |                        |        |
|                                      |                                                                                                   |     |     |                        |        |
|                                      |                                                                                                   |     |     |                        |        |
|                                      |                                                                                                   |     |     |                        |        |
|                                      |                                                                                                   |     |     |                        |        |
|                                      |                                                                                                   |     |     |                        |        |
|                                      |                                                                                                   |     |     |                        |        |
|                                      |                                                                                                   |     |     |                        |        |
|                                      |                                                                                                   |     |     |                        |        |
|                                      |                                                                                                   |     |     |                        |        |
|                                      |                                                                                                   |     |     |                        |        |
|                                      |                                                                                                   |     |     |                        |        |
|                                      |                                                                                                   |     |     |                        |        |
|                                      |                                                                                                   |     |     |                        |        |
|                                      |                                                                                                   |     |     |                        |        |

| 1 |  |  |   |
|---|--|--|---|
|   |  |  |   |
|   |  |  |   |
|   |  |  |   |
|   |  |  |   |
|   |  |  |   |
|   |  |  |   |
|   |  |  |   |
|   |  |  |   |
|   |  |  |   |
|   |  |  |   |
|   |  |  |   |
| l |  |  |   |
| 1 |  |  | 1 |